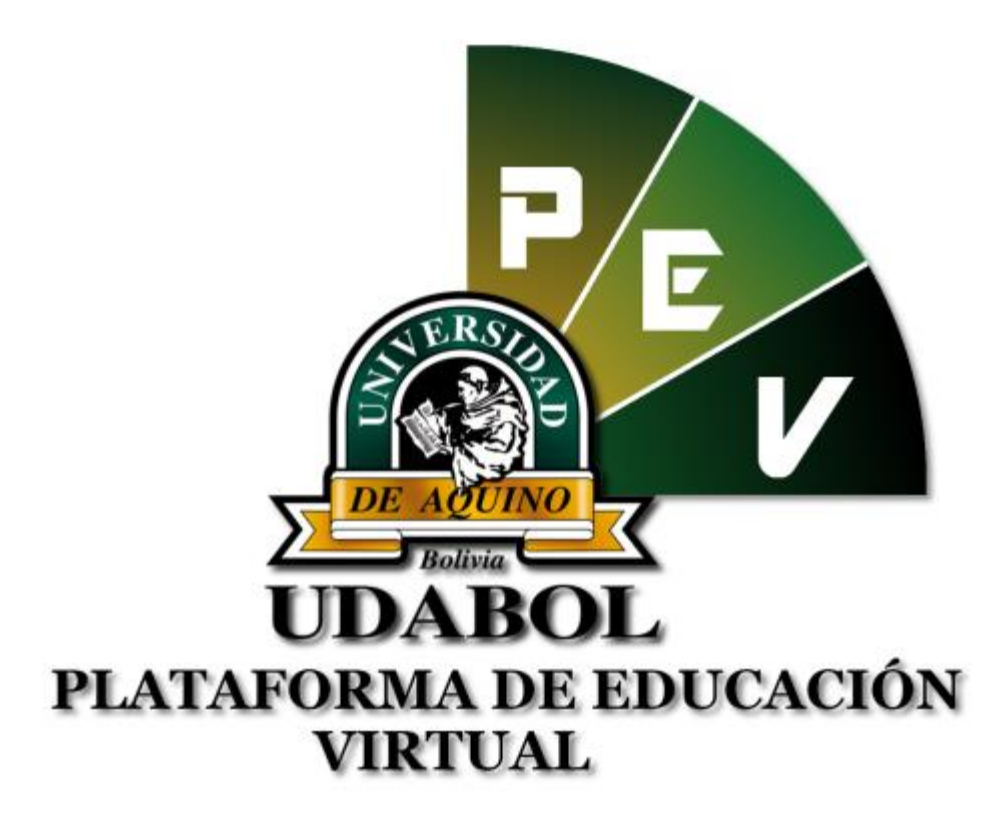

# MANUAL PARA EL USO DE LA CARPETA PEDAGÓGICA DIGITAL PARA "ESTUDIANTES"

# 1. INICIO DE SESIÓN

Elige el navegador de tu preferencia:

Google Crome

Mozilla Fire Fox

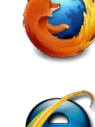

Internet Explorer

Ingreso a través de la Barra de direcciones, el siguiente enlace web:

# virtual.udabol.edu.bo

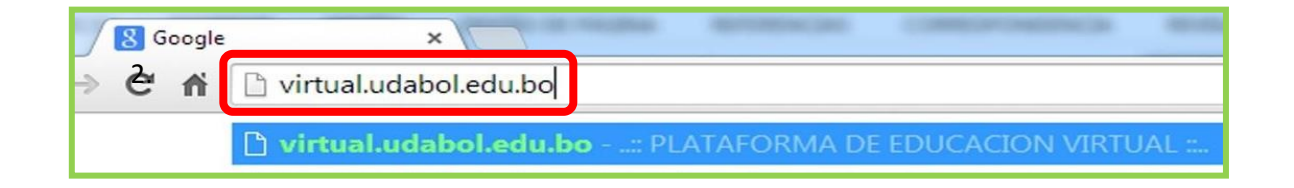

# El Portal de la Plataforma Virtual, tiene la siguiente forma de acceso:

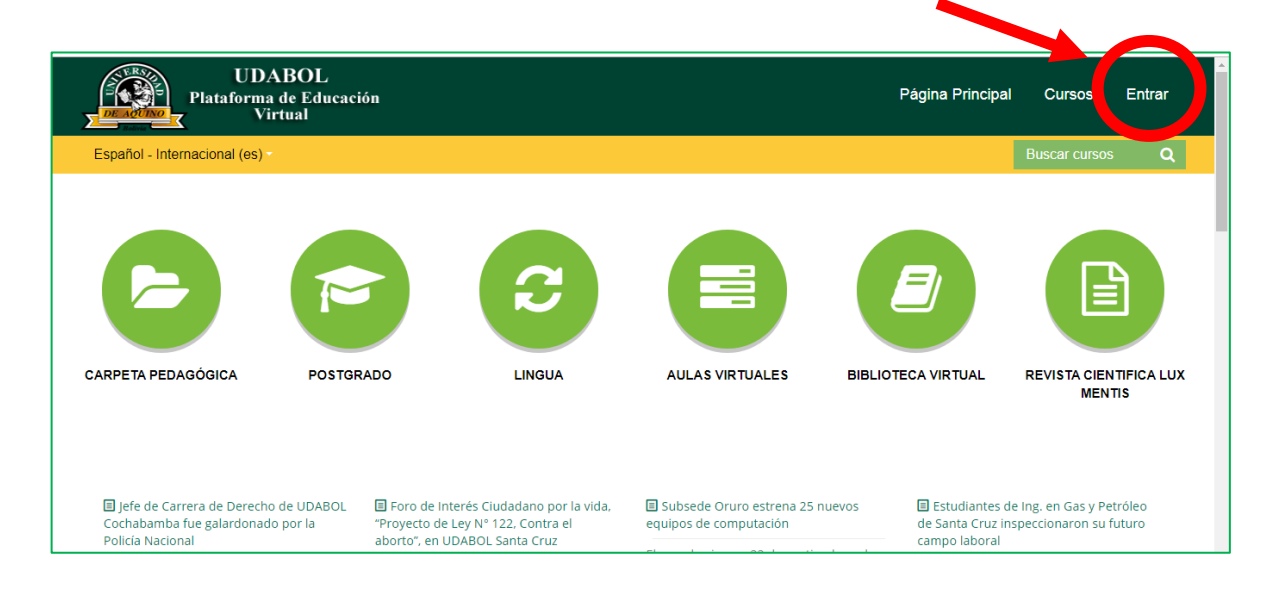

• Posteriormente clic en el botón Rojo "Gmail Udabol".

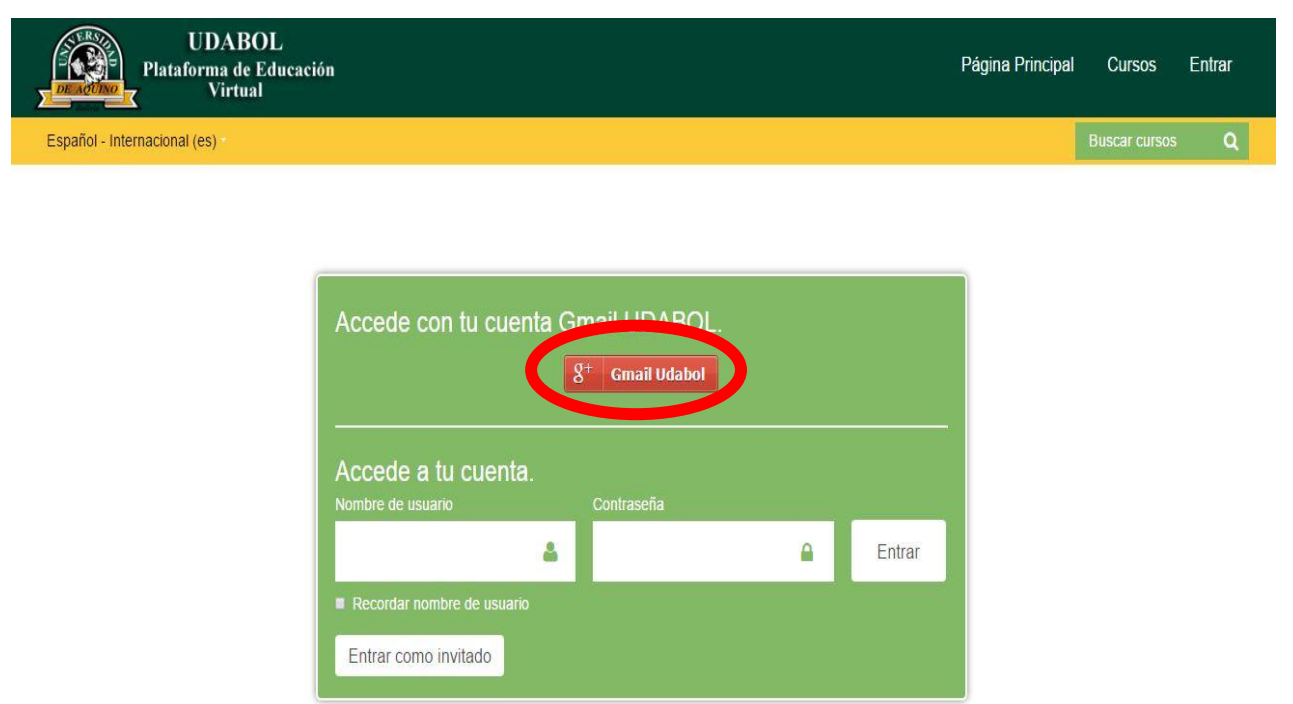

Obtendremos una ventana como se muestra a continuación, ingresar el correo de la Udabol.

| Google                                |
|---------------------------------------|
| Inicia sesión con tu cuenta de Google |
|                                       |
| @udabol.edu.bo                        |
| Siguiente                             |
| ¿Necesitas ayuda?                     |

• Al iniciar la sesión, aparecerá la página de inicio con el nombre del usuario en la parte superior derecha como en la siguiente imagen.

| Página Principal | Cursos |               | ~ |
|------------------|--------|---------------|---|
|                  |        | Buscar cursos | Q |

# 3. FUNCIONALIDADES DE LA CARPETA PEDAGOGICA DIGITAL

- UDABOL Página Principal Cursos Plataforma de Educación Virtual Español - Internacional (es) Ē = -5 POSTGRADO AULAS VIRTUALES LINGUA **BIBLIOTECA VIRTUAL** REVISTA CIENTIFICA LUX MENTIS I Jefe de Carrera de Derecho de UDABOL I Foro de Interés Ciudadano por la vida, Subsede Oruro estrena 25 nuevos 🗉 Estudiantes de Ing. en Gas y Petróleo "Proyecto de Ley N° 122, Contra el Cochabamba fue galardonado por la equipos de computación de Santa Cruz inspeccionaron su futuro Policía Nacional aborto", en UDABOL Santa Cruz campo laboral El pasado viernes 22 de septiembre, el
- Ingresar a la Carpeta Pedagógica Digital dando clic en el siguiente botón.

 Posteriormente se redireccionará al sistema donde podrá apreciar las siguientes opciones.

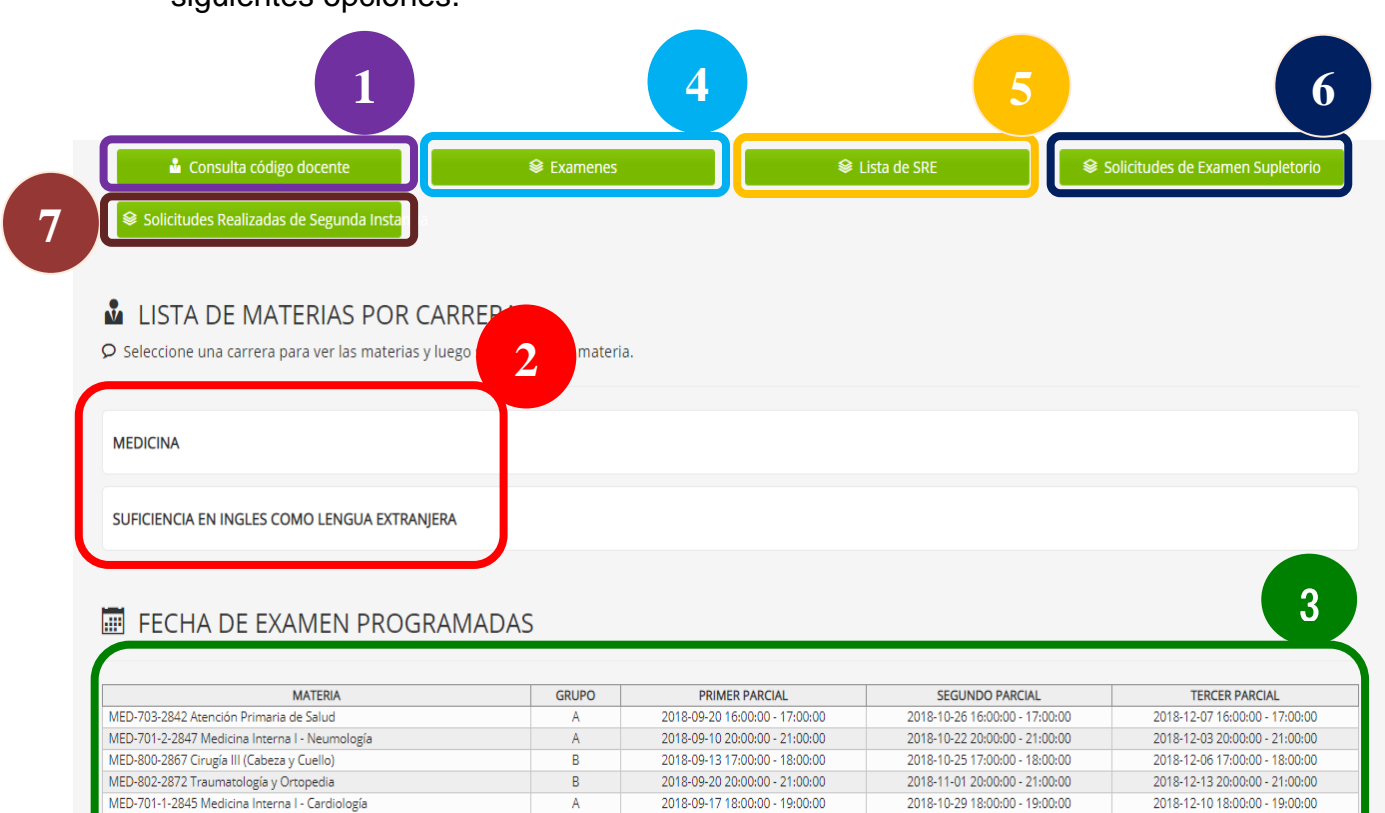

2018-09-12 18:00:00 - 19:00:00

2018-10-24 18:00:00 - 19:00:00

В

MED-701-3-2846 Medicina Interna I - Gastroenterología

2018-12-05 18:00:00 - 19:00:00

# • 1.- Consulta código docente.

Este módulo permite buscar y mostrar al docente según el código ingresado.

El código del docente se encuentra:

• Al final de cada pregunta entre paréntesis, de los exámenes automatizados en hojas impresas.

| UNIDAD DE EXAMINACIONES<br>AUTOMATIZADAS - UDABOL<br>2º PARCIA | L-II/2015 UDABOL                                                                                                    |
|----------------------------------------------------------------|----------------------------------------------------------------------------------------------------|
| DE DE CENTRUCERE                                               |                                                                                                    |
| Cutato                                                         | er an the second second second second second second second second second second second second second second se                                                                                                    |
| <ul> <li>1) ¿Crue</li></ul>                                    | 6) ¿Qué de la construcción de la construcción de la |

• Al final de cada pregunta entre paréntesis, de los exámenes automatizados tomados en la plataforma virtual.

# Pasos a seguir:

Clic en el botón "Consulta código docente".

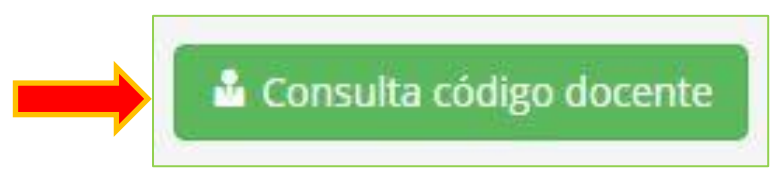

Luego podrá visualizar el formulario donde podrá ingresar el código del docente.

| LONSULTA CODIGO D                 | OCENTE   |
|-----------------------------------|----------|
| Buscar <b>código de docente</b> : | ✓ Buscar |
|                                   | (2526)   |

#### • 2.- Lista de materias por carrera.

Este módulo permite visualizar las materias matriculadas en el semestre actual para seleccionar y poder ver las siguientes opciones en cada materia.

#### Pasos a seguir:

Clic en el botón donde sale el nombre de su carrera o programa, ejemplo.

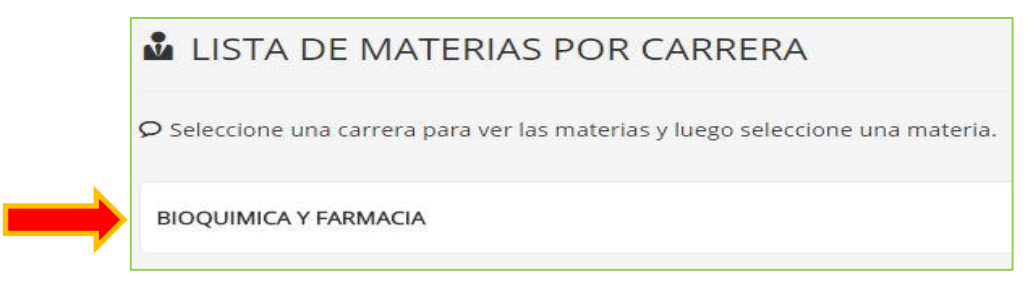

Luego podrá visualizar la lista de materias inscritas en el semestre actual, posteriormente dar clic en la materia deseada.

|               | LISTA DE MATERIAS POR CARRERA                                                                   |
|---------------|-------------------------------------------------------------------------------------------------|
|               | $oldsymbol{arphi}$ Seleccione una carrera para ver las materias y luego seleccione una materia. |
|               | BIOQUIMICA Y FARMACIA                                                                           |
| $\rightarrow$ | BCL-521-557: Micología Y Virología                                                              |
|               | BTG-533-554: Farmacotecnia                                                                      |
|               | BTG-534-558: Microbiología Industrial                                                           |
|               | BCL-525-555: Fisiopatología                                                                     |

#### Luego seleccionar el paralelo principal.

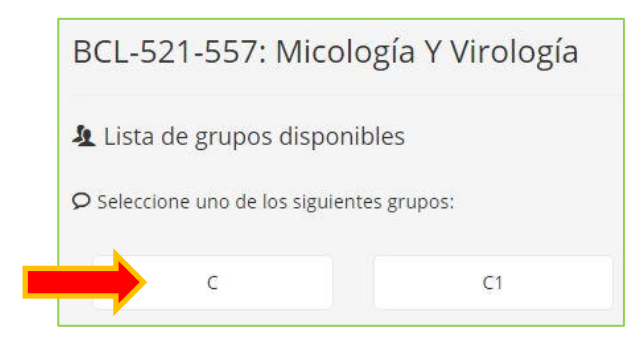

A continuación se podrá visualizar las diferentes opciones.

| <ul> <li>BCL-521-557: Micología Y Virología</li> <li>Grupo: C (Grupo principal)</li> <li>Sistema de evaluación: PREGRADO</li> <li>Docente: ELTHY MARGOTH GALARZA ROSAS</li> </ul> |                                                |                                                      |
|----------------------------------------------------------------------------------------------------|------------------------------------------------|------------------------------------------------------|
| <ul> <li>Lista de modulos disponibles</li> <li>Seleccione uno de los siguientes modulos:</li> </ul>                                                                               |                                                |                                                      |
| 🗹 Lista de asistencia a clases teoricas                                                                                                    | Seguimiento academico procesual y de resultado | 🖩 Cronograma y cumplimiento del avance de la materia |
| 🗐 Acta de notas finales                                                                                                    |                                                |                                                      |

- Puede ver la Información sobre la materia.
- Al dar clic podrá ver el número de clases con asistencia y con faltas.
- ✓ Al dar clic podrá ver las notas de cada evaluación parcial.
- Al dar clic podrá ver el cronograma de avance previsto y cumplimiento de la materia.
- Al dar clic podrá ver las notas acumuladas de todos los parciales.

### • 3.- Fecha de Exámenes Programadas.

Este es un cuadro donde puede visualizar las fechas en las que están programadas cada una de sus evaluaciones parciales, según su materia y grupo.

| MATERIA                              | GRUPO | PRIMER PARCIAL                 | SEGUNDO PARCIAL                | TERCER PARCIAL                 |
|--------------------------------------|-------|--------------------------------|--------------------------------|--------------------------------|
| BTG-533-554 Farmacotecnia            | A     | 2015-09-14 18:50:00 - 21:15:00 | 2015-10-26 18:50:00 - 21:15:00 | 2015-12-07 18:50:00 - 21:15:00 |
| BCL-521-557 Micología Y Virología    | C     | 2015-09-19 07:00:00 - 09:25:00 | 2015-10-31 07:00:00 - 09:25:00 | 2015-12-12 07:00:00 - 09:25:00 |
| BTG-534-558 Microbiología Industrial | A     | 2015-09-08 19:35:00 - 21:59:00 | 2015-10-20 19:35:00 - 21:59:00 | 2015-12-01 19:35:00 - 21:59:00 |
| BCL-525-555 Fisiopatología           | В     | 2015-09-11 12:45:00 - 15:20:00 | 2015-10-23 12:45:00 - 15:20:00 | 2015-12-04 12:45:00 - 15:20:00 |
| BTG-533-554 Farmacotecnia            | A1    | 0000-00-00 00:00:00 - 00:00:00 | 0000-00-00 00:00:00 - 00:00:00 | 0000-00-00 00:00:00 - 00:00:00 |
| BCL-521-557 Micología Y Virología    | C1    | 0000-00-00 00:00:00 - 00:00:00 | 0000-00-00 00:00:00 - 00:00:00 | 0000-00-00 00:00:00 - 00:00:00 |
| BTG-534-558 Microbiología Industrial | A1    | 0000-00-00 00:00:00 - 00:00:00 | 0000-00-00 00:00:00 - 00:00:00 | 0000-00-00 00:00:00 - 00:00:00 |
| BCL-525-555 Fisiopatología           | B2    | 0000-00-00 00:00:00 - 00:00:00 | 0000-00-00 00:00- 00:00:00     | 0000-00-00:00:00 - 00:00:00    |

# • 4.- Exámenes

Este módulo permite visualizar y realizar los exámenes habilitados para realizar en carpeta pedagógica, como ser Parciales, Supletorios, Rezagados y otros (<u>Ver Guía</u>).

# • 5.- Lista de SRE

En este módulo permite visualizar resultados de las Solicitudes de Revisión de Exámenes Automatizados la cual se hacen en la carpeta pedagógica (Ver Guía).

## • 6.- Solicitudes de Examen Supletorio

En este módulo permite al estudiante que no hayan podido rendir las pruebas en un periodo regular el estudiante puede optar a esta prueba (<u>Ver Guía</u>).

# • 7.- Solicitudes Realizadas de Segunda Instancia

En este módulo permite ver la lista de las solicitudes realizada como también podrá ver la posible respuesta de dicha solicitud (<u>Ver Guía</u>)

#### **Recomendamos:**

- ✓ Leer el enunciado donde encuentre este ícono ♀.
- ✓ Cerrar la sesión de su correo electrónico al finalizar el uso del sistema.

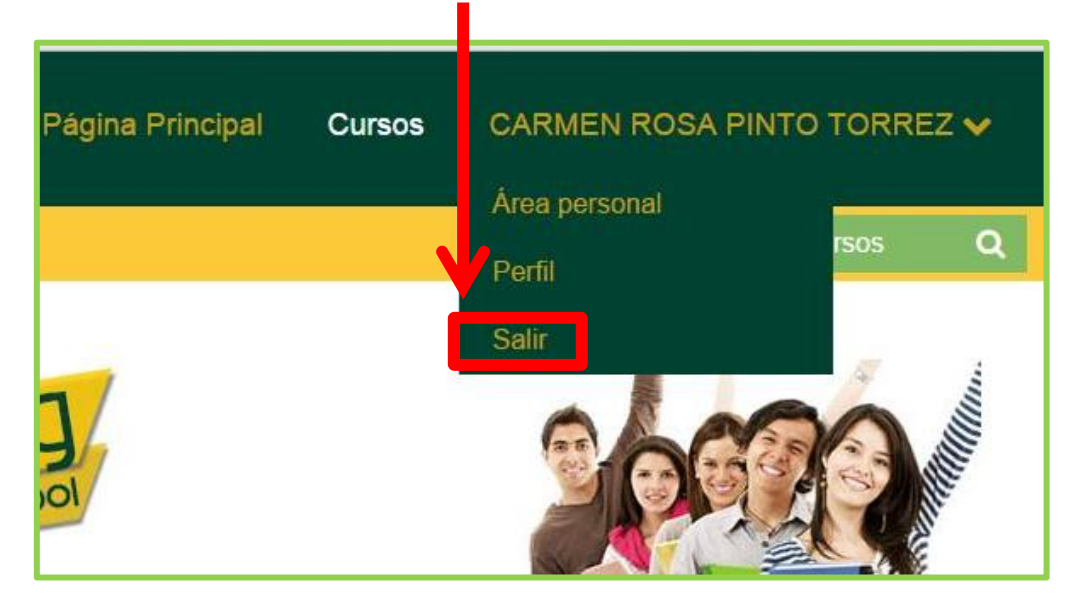

Si aún tiene alguna duda o consulta que tenga que ver con el uso del sistema carpeta pedagógica digital escribirnos al chat on line que se encuentra en la plataforma virtual o también enviarnos un correo especificando sus datos a la siguiente dirección: <u>virtual@udabol.edu.bo</u>

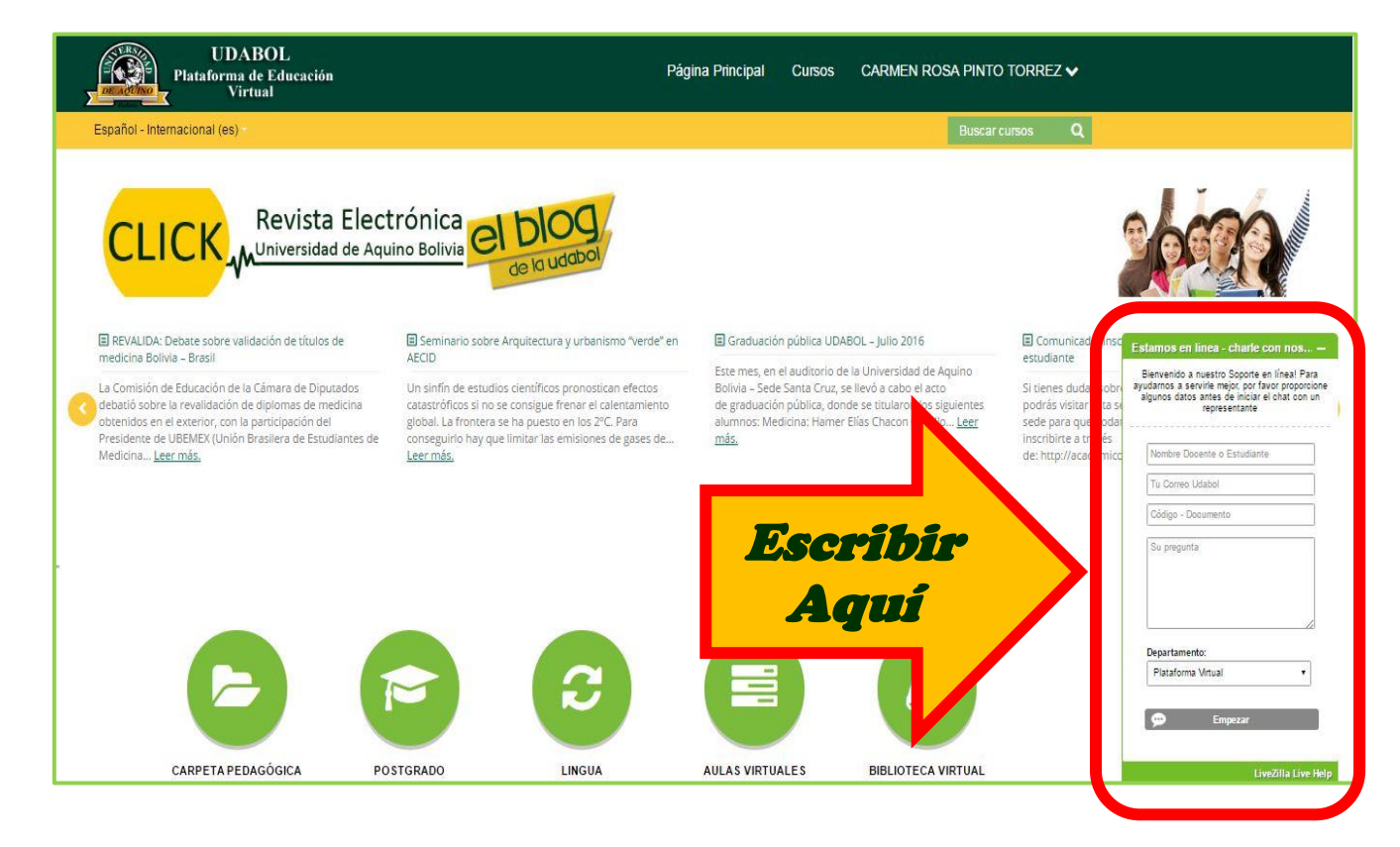